| Let's start with region. Is this right? |                     |  |     |
|-----------------------------------------|---------------------|--|-----|
| U.S. Mino                               | or Outlying Islands |  |     |
| U.S. Virgi                              | n Islands           |  |     |
| Uganda                                  |                     |  |     |
| Ukraine                                 |                     |  |     |
| United Ar                               | rab Emirates        |  |     |
| United Ki                               | ngdom               |  |     |
| United St                               | ates                |  |     |
|                                         |                     |  | Yes |

## Select UNITED KINGDOM

## YES

| ls th | nis the right keyboard layout, you can add that next. | out? |
|-------|-------------------------------------------------------|------|
|       | US                                                    |      |
|       | Canadian Multilingual Standard                        |      |
|       | English (India)                                       |      |
|       | Irish                                                 |      |
|       | Scottish Gaelic                                       |      |
|       | United Kingdom                                        |      |
|       | United States-Dvorak                                  |      |
|       |                                                       | Yes  |

## Select UNITED KINGDOM

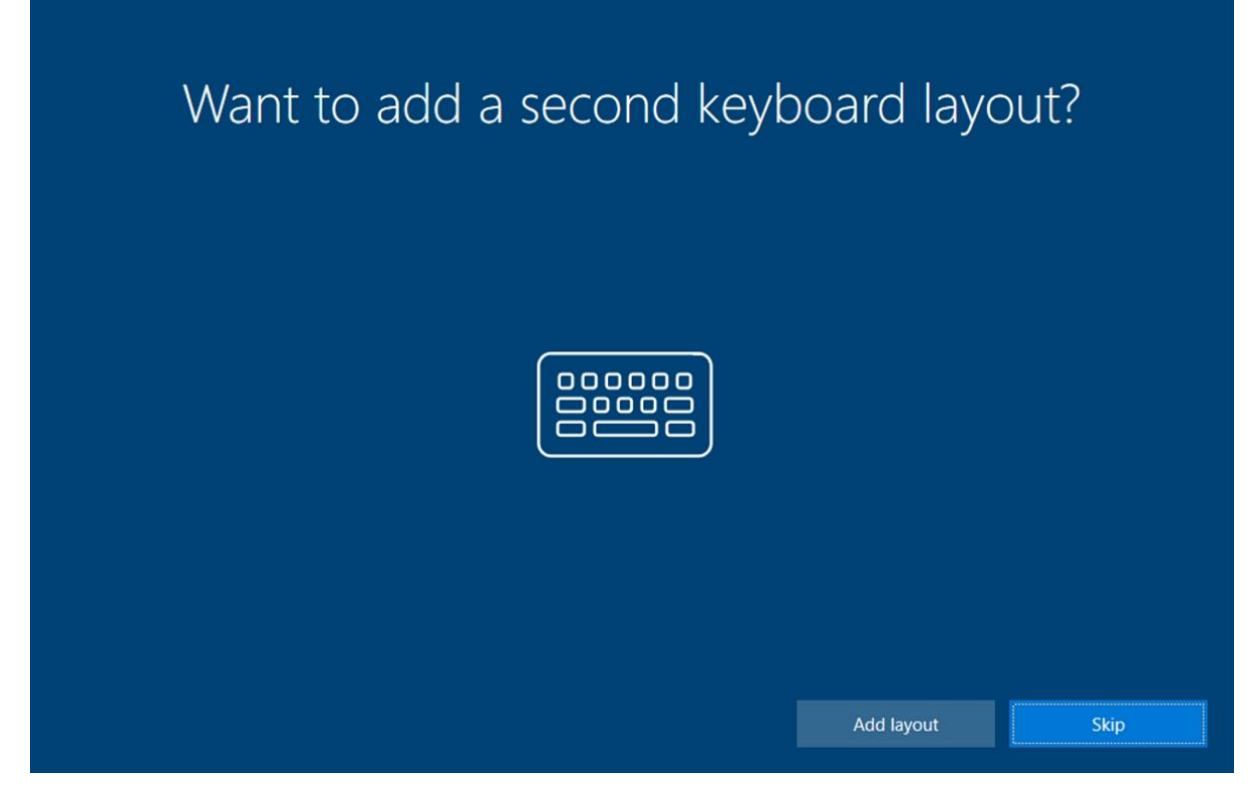

**Choose SKIP** 

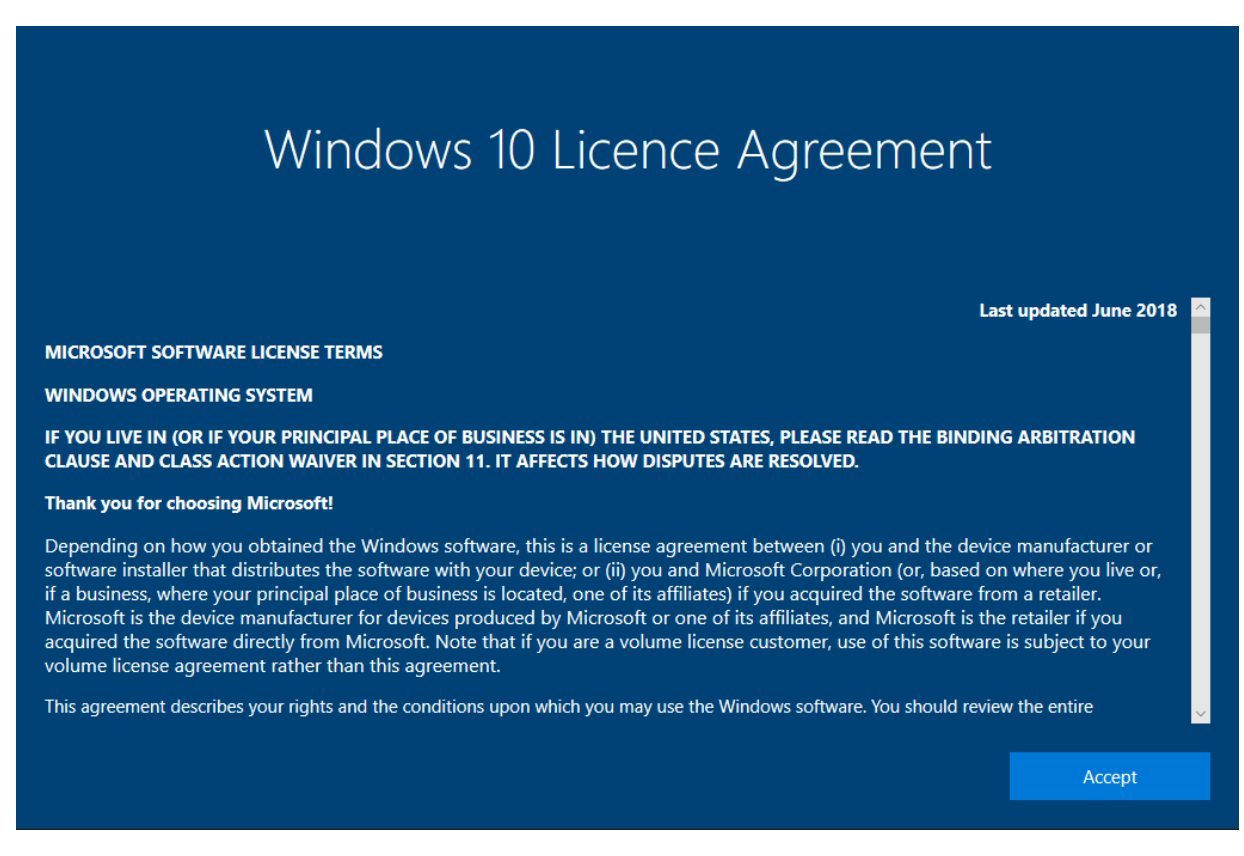

Choose ACCEPT

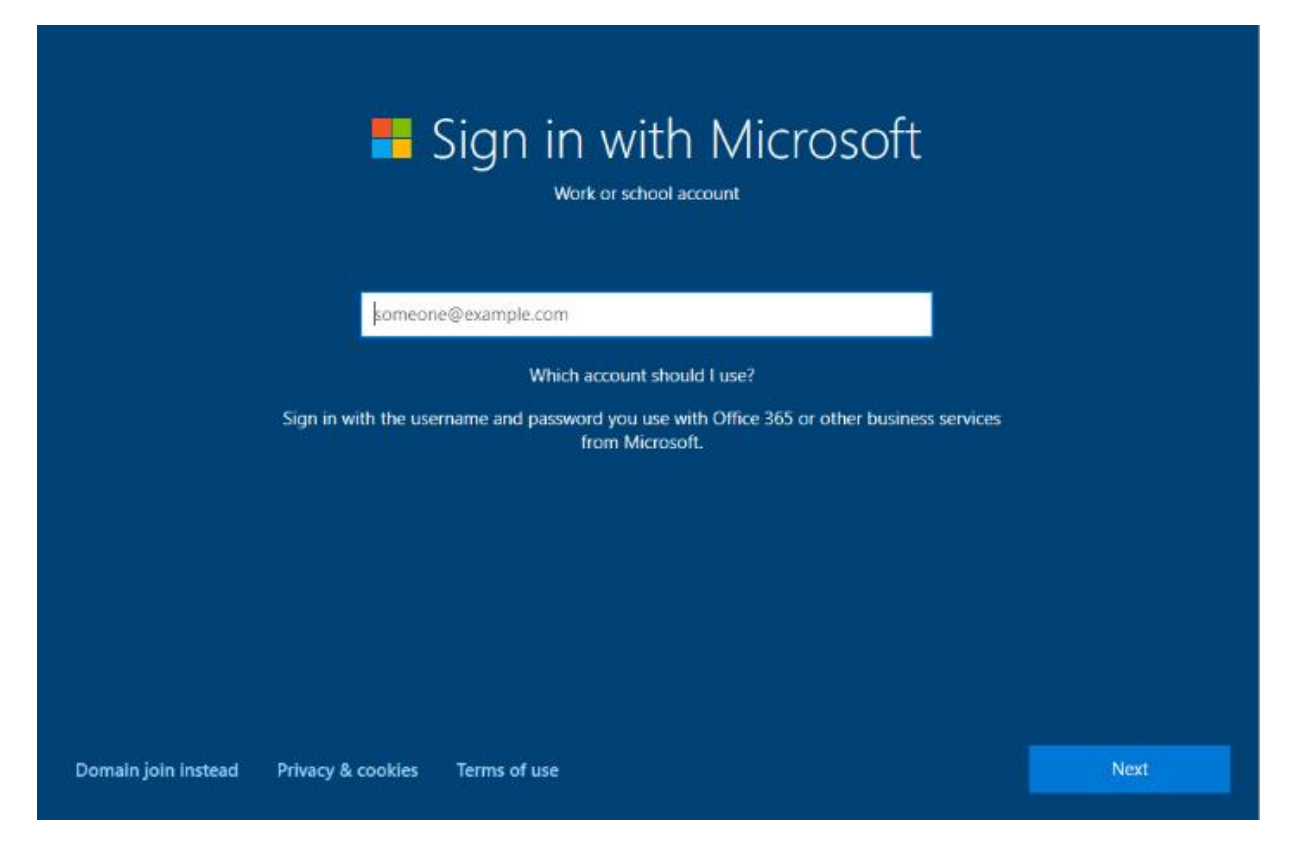

Choose DOMAIN JOIN INSTEAD in the bottom left hand corner

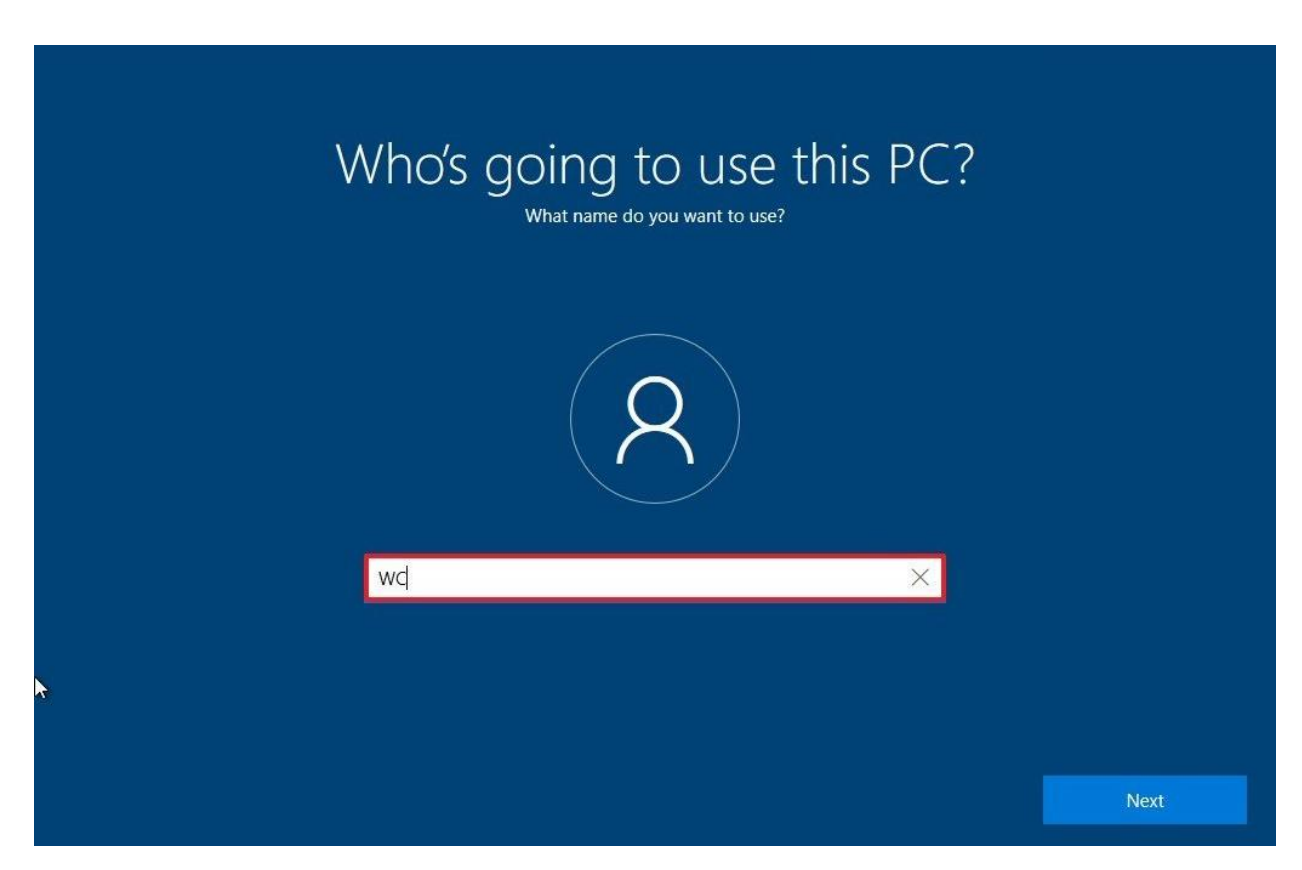

Enter your name and choose NEXT

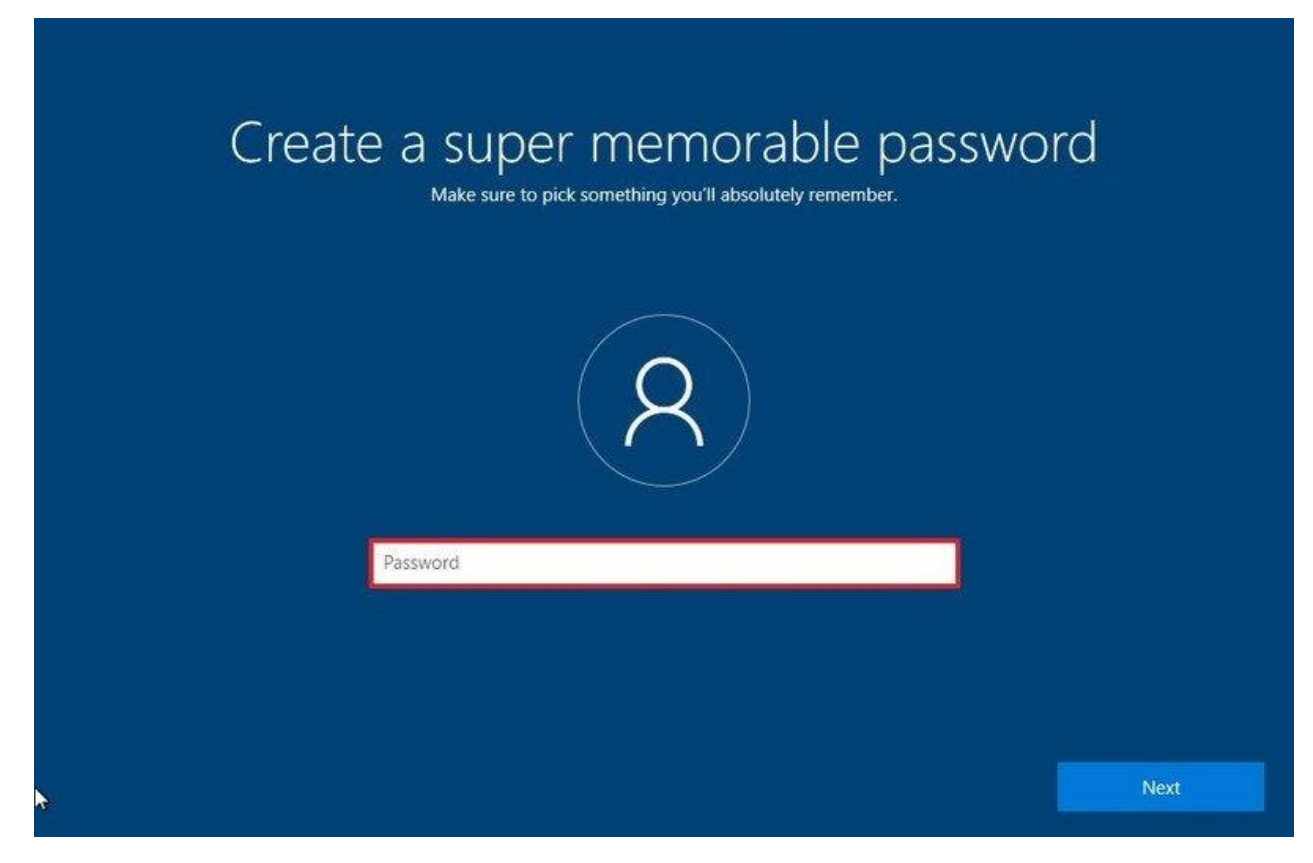

Enter a password choose NEXT

Re-Confirm your password choose NEXT

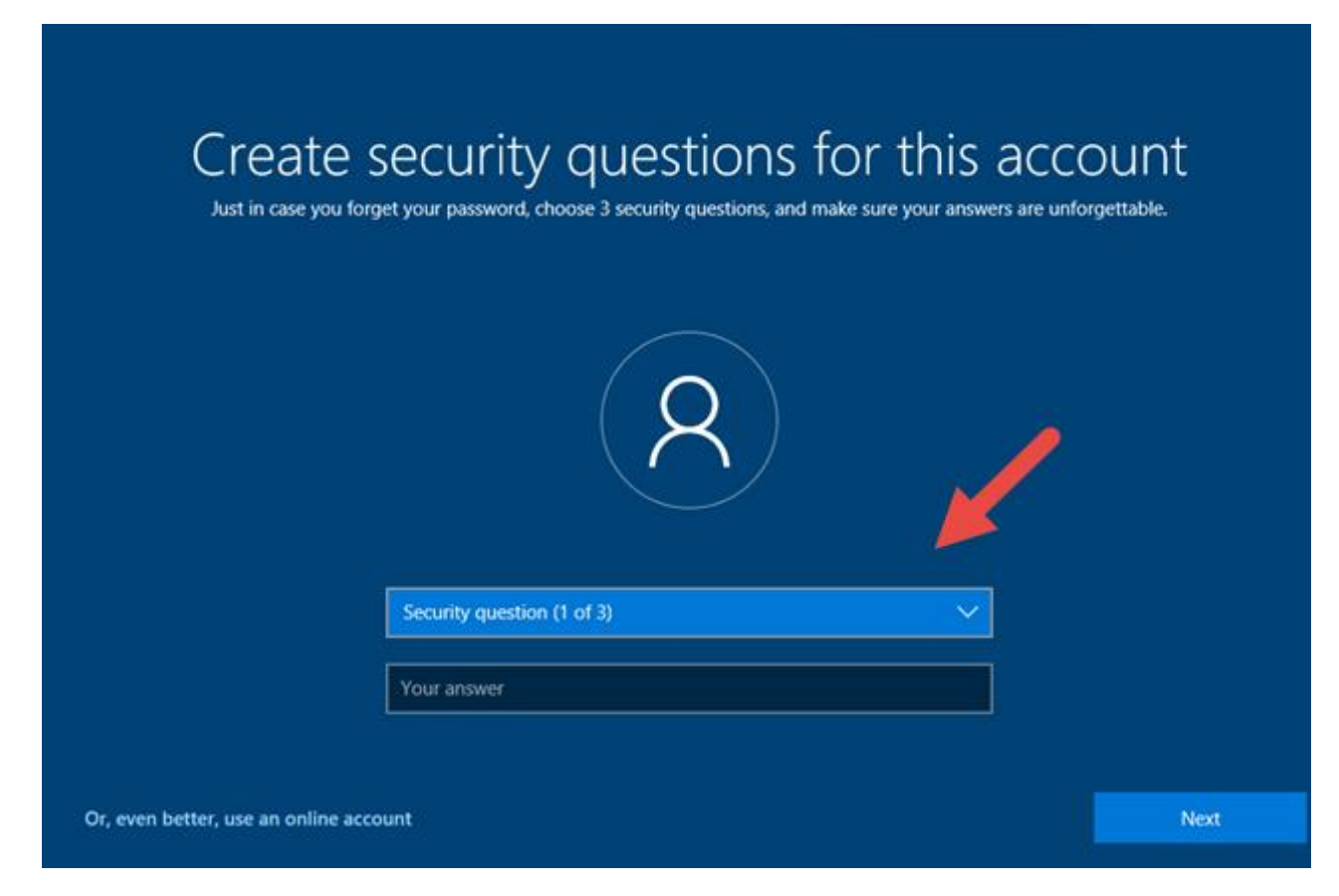

Choose and then answer three security questions

| Do m                                                           | ore across devices with activity history                                                                                                    |
|----------------------------------------------------------------|----------------------------------------------------------------------------------------------------|
| If you want timeline and<br>your activity history, wh<br>Micro | to ther Windows features to help you continue what you were doing, even when you switch devices, send Microsoft ch includes info about websites you browse and how you use apps and services. Select <b>Learn more</b> to find out how soft products and services use this data to personalize experiences while respecting your privacy. |
| Learn more                                                     | No Yes                                                                                                    |

Choose YES

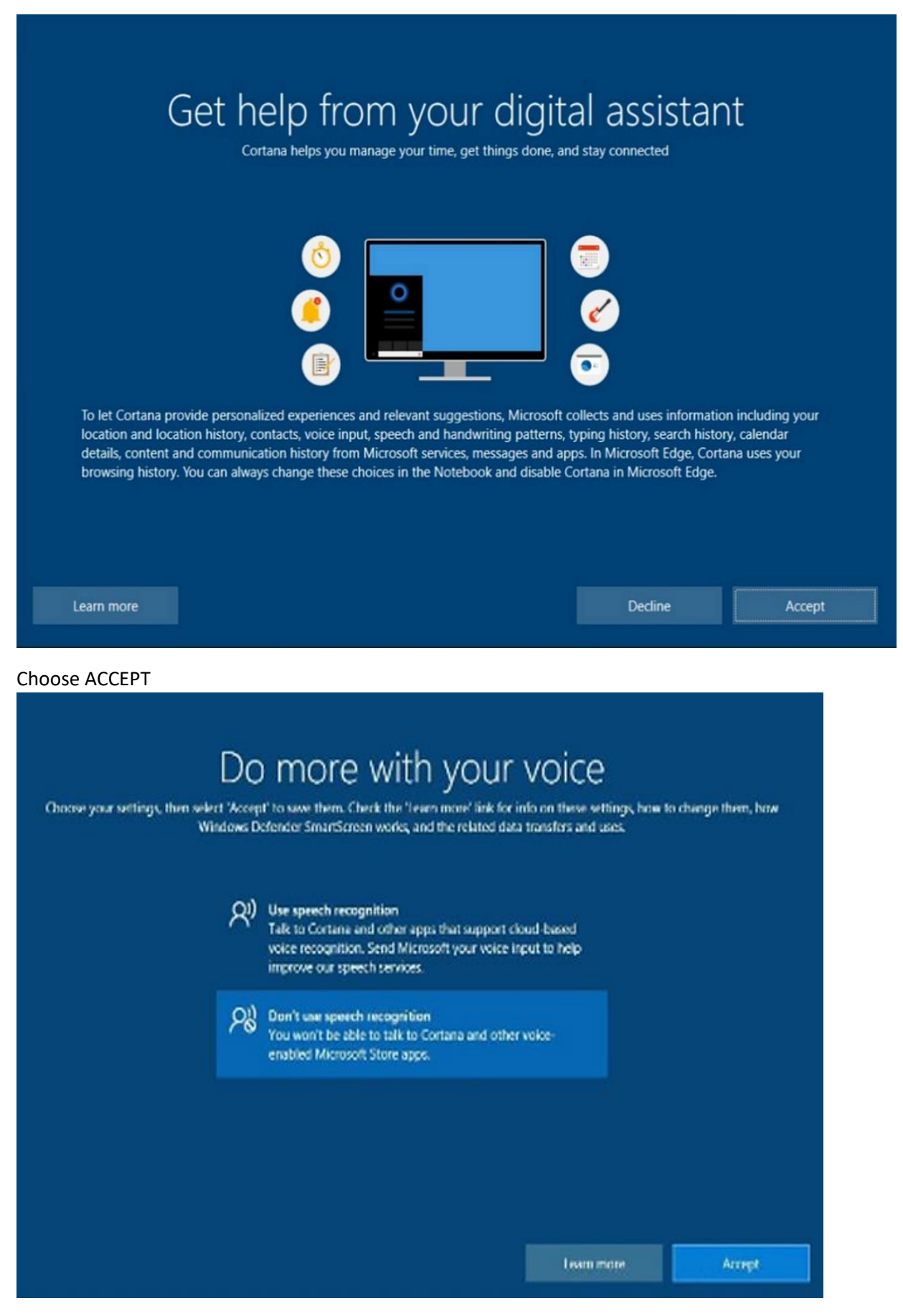

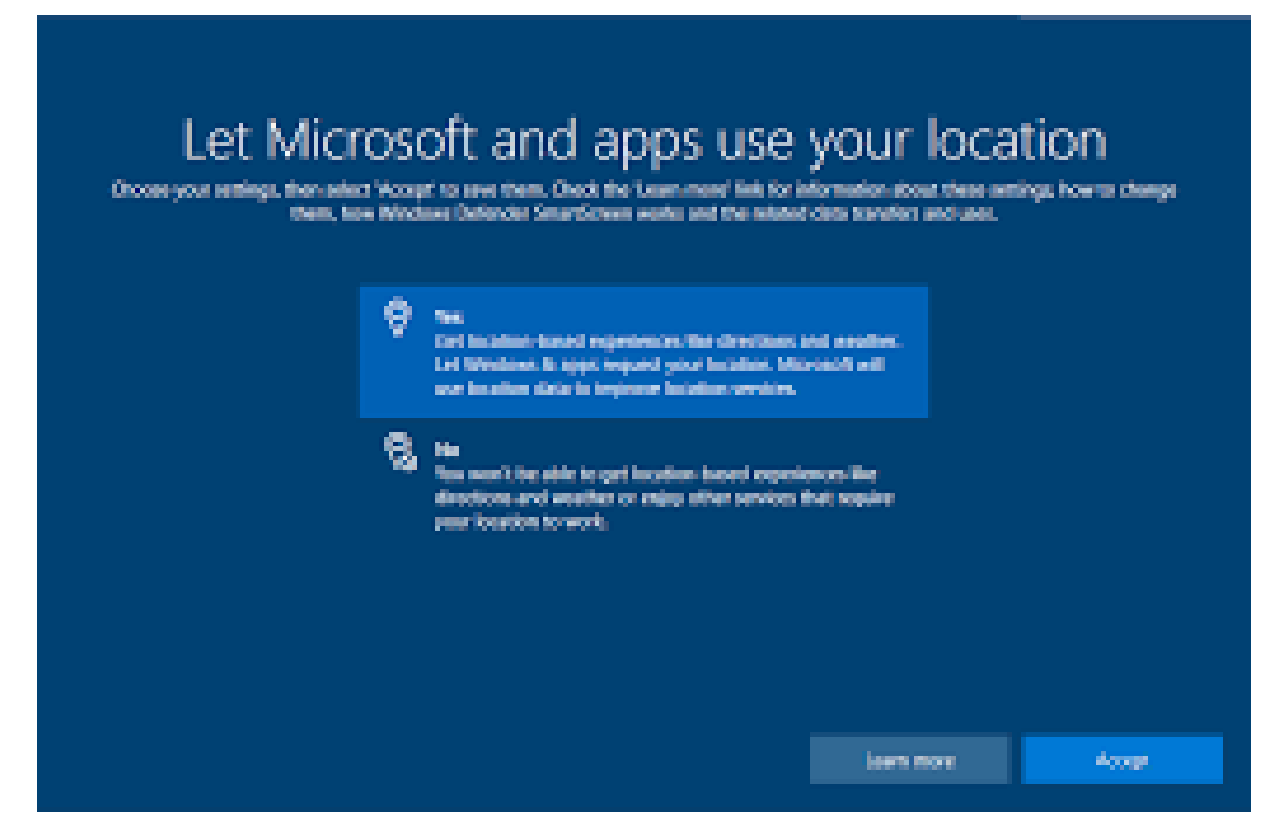

Choose either option and then choose ACCEPT

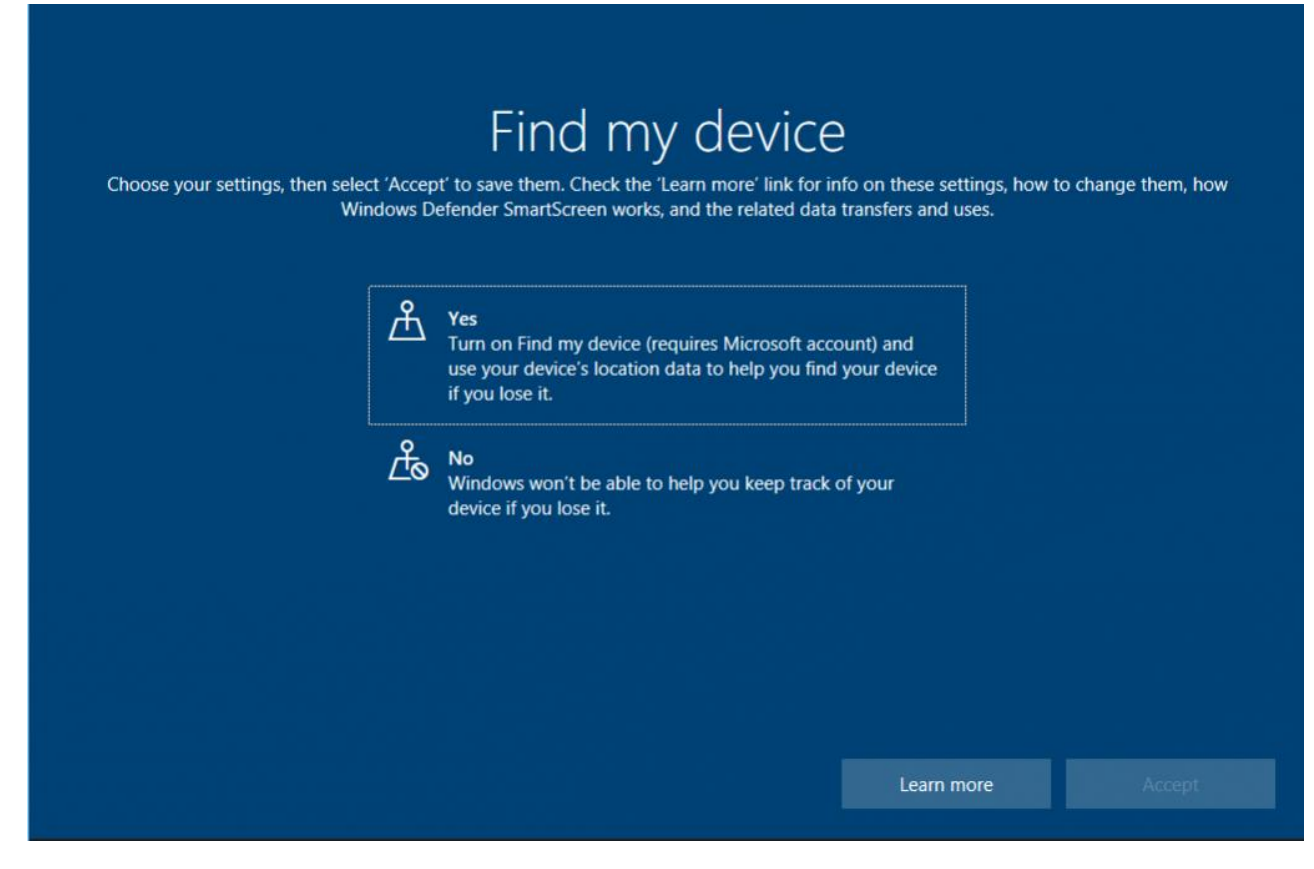

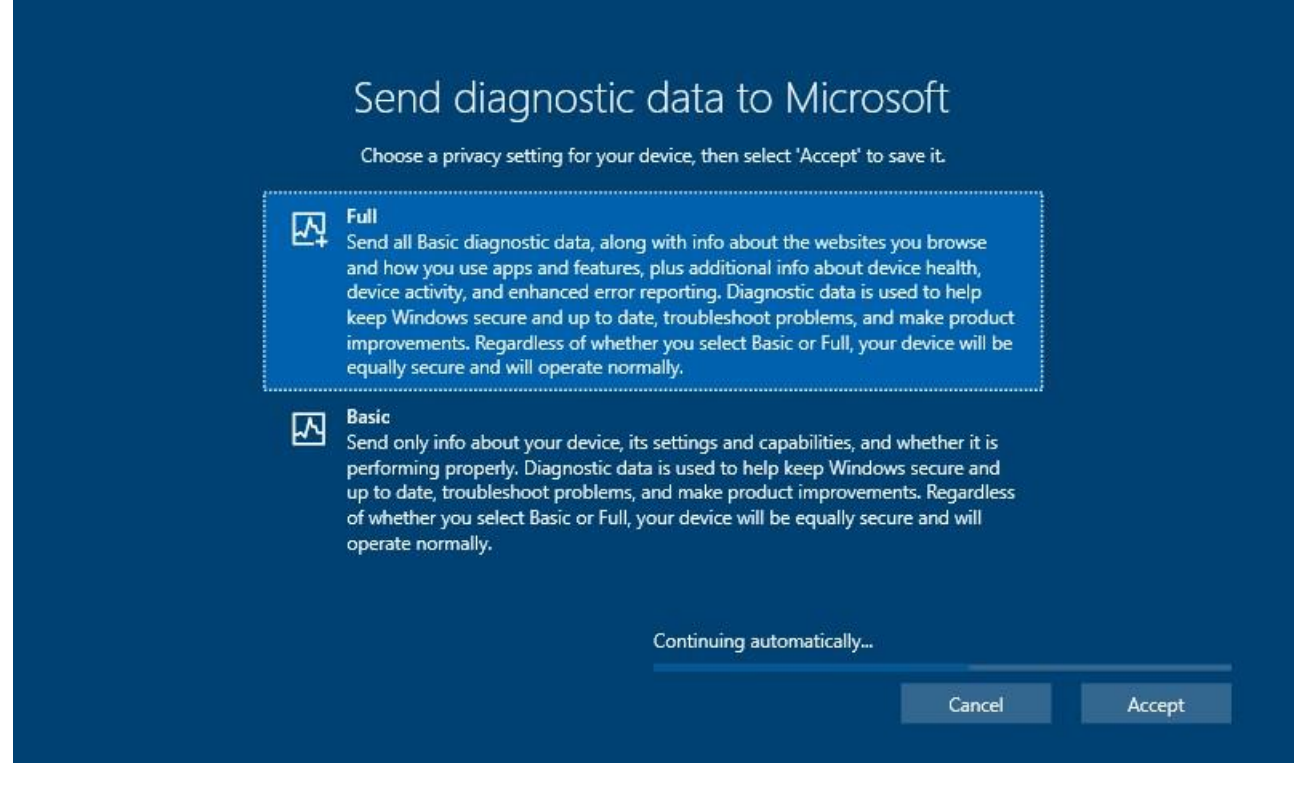

Choose either option and then choose ACCEPT

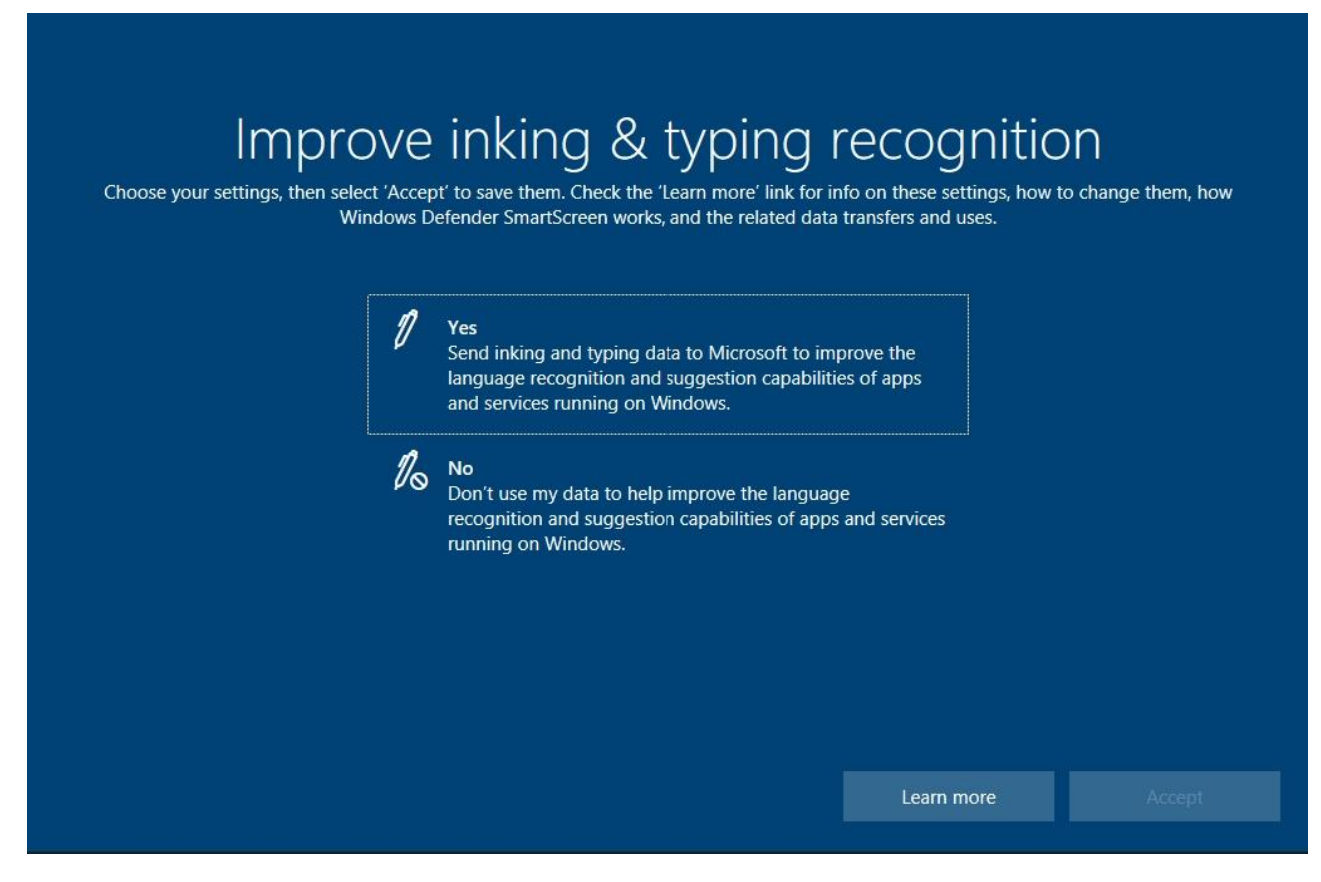

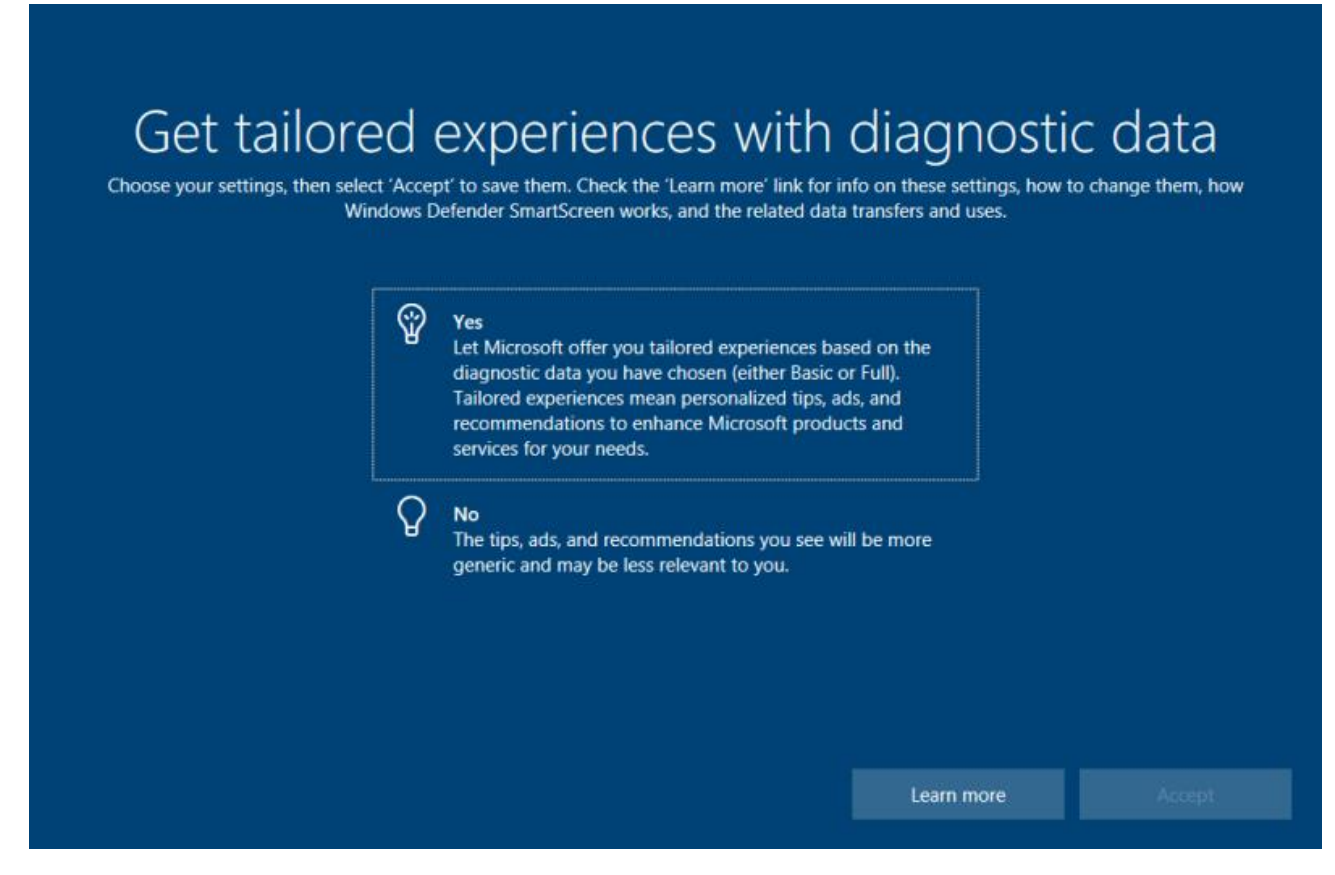

Choose either option and then choose ACCEPT

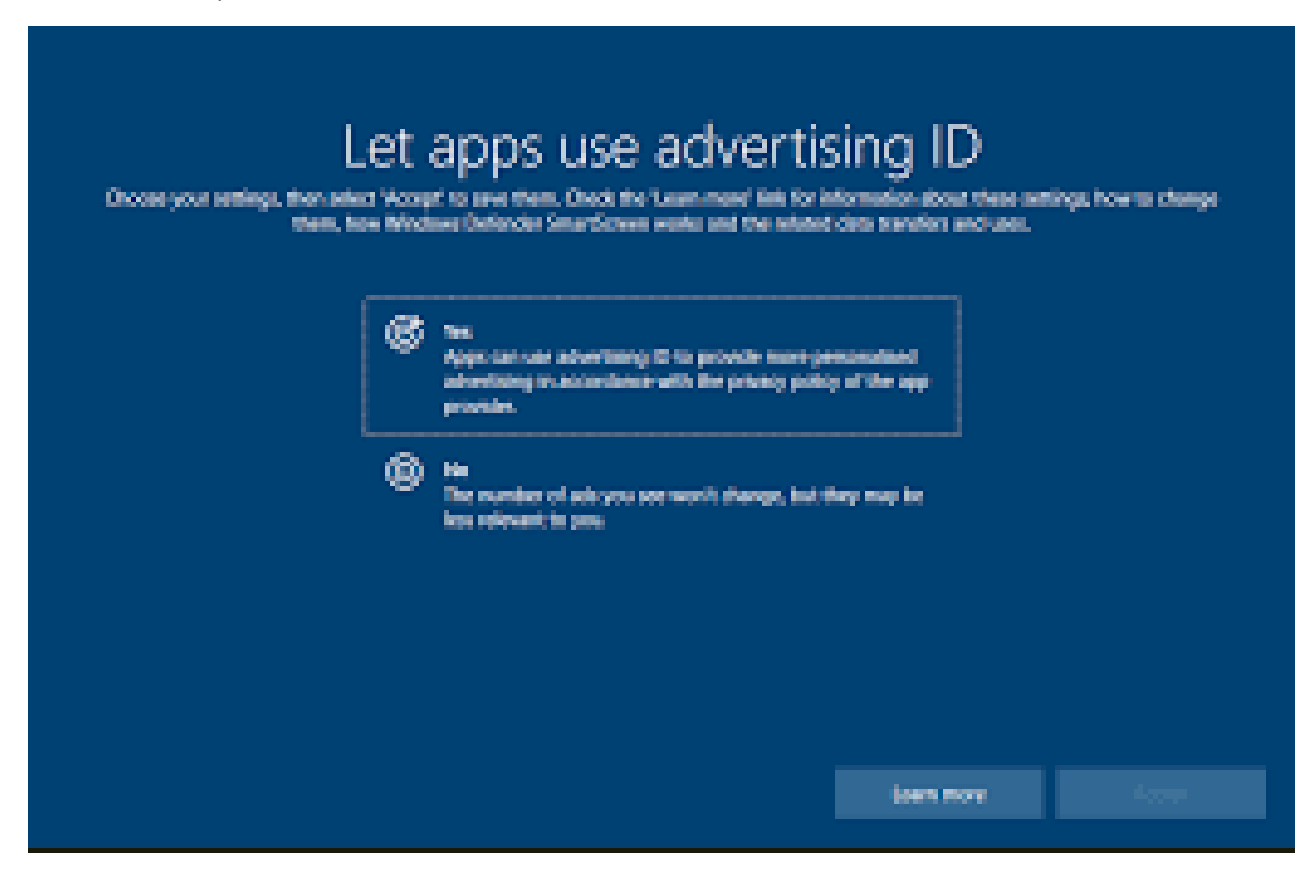

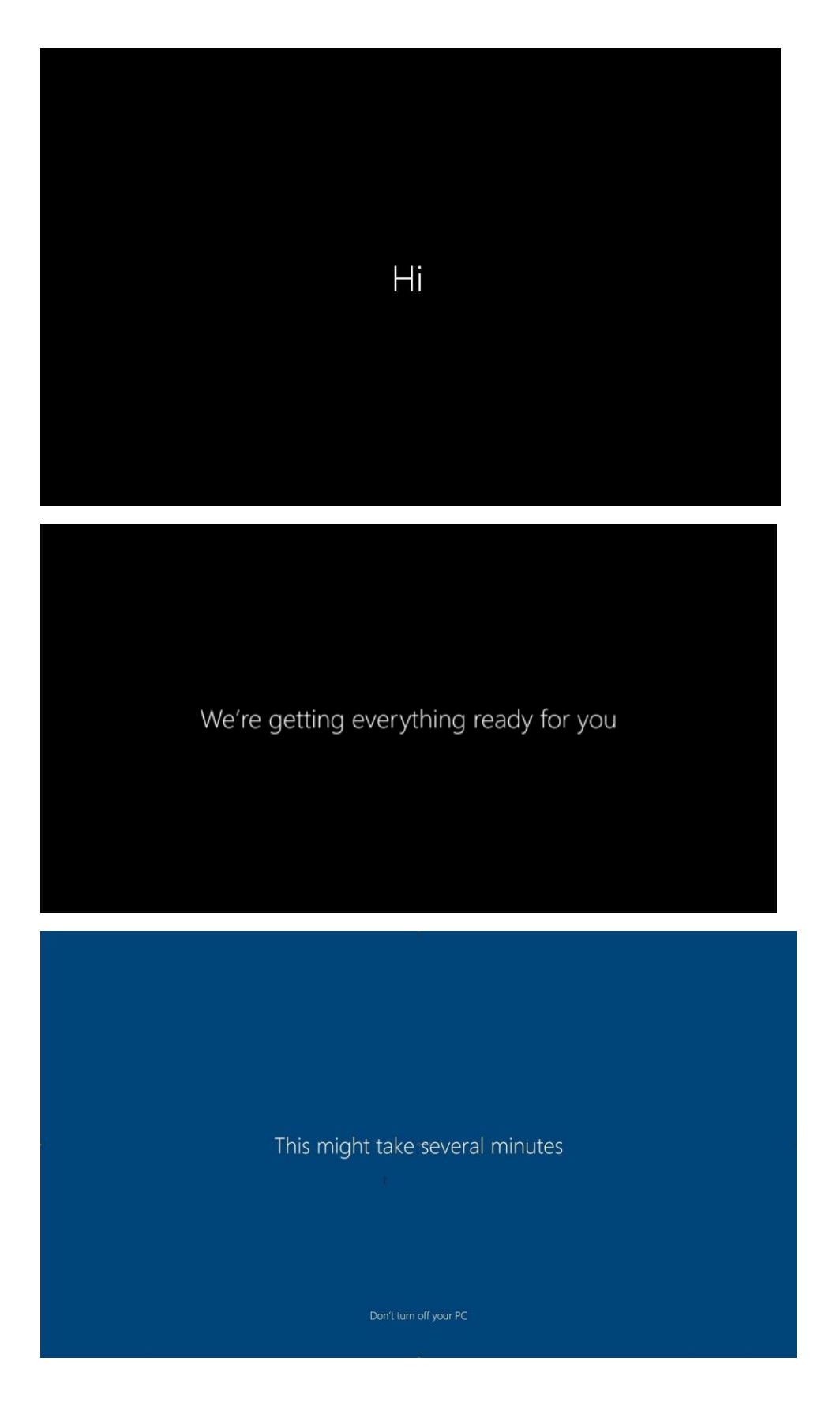

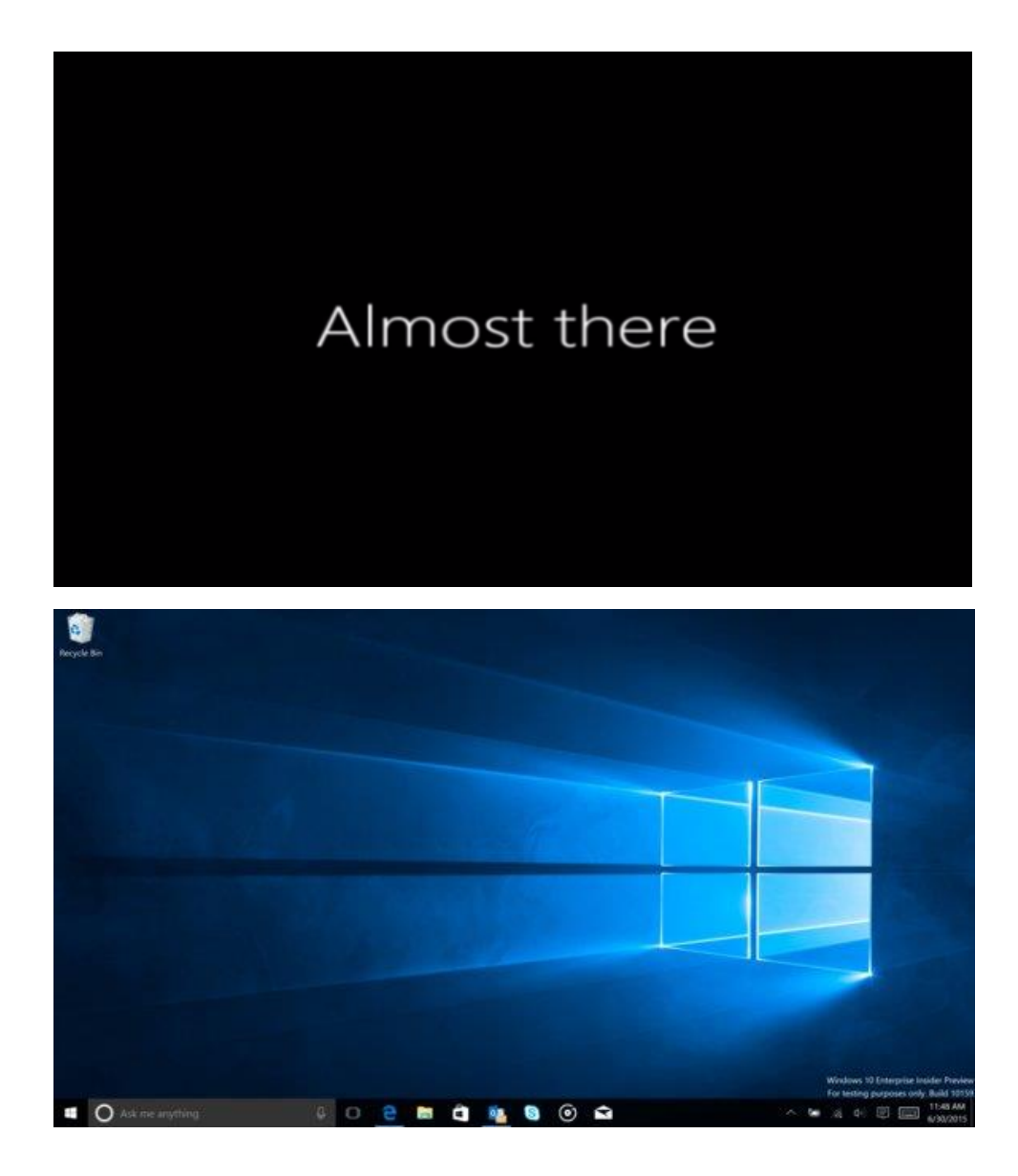

You are now ready to connect to the network